# Web振替アプリのご紹介

いつも掛川スイミングスクールをご利用いただきありがとうございます。 この度、スマートフォンにてスイミングスクールの振替を行えるようになりました。 スマートフォンとQRコードがあれば簡単に振替申込みができますので 是非利用してみて下さい。利用方法は以下の通りです。 ※お問い合わせはフロントまでお願い致します。

1. WEB振替アプリを開く

右のQRコードを読み込ませてWEB振替アプリを開きます。

QRコードが読み込めない場合は、Safari、Chromeなどのブラウザを 起動して以下のアドレスを直接入力してください。

https://service.ist-reserve.net/0781kakegawa/

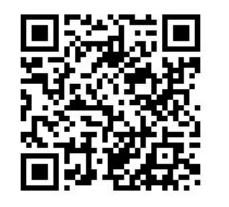

 $(\mathbf{1})$ 

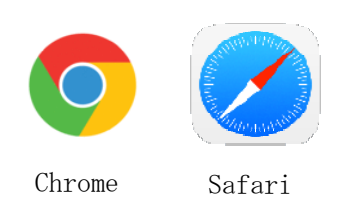

※入力したアドレスのアイコンをホーム画面に追加することで、次回から簡単にアプリが起動できます。 追加方法は各携帯会社で異なりますので、携帯会社へお問い合わせをお願いいたします。

## 2. マイページを表示する(ログイン)

- ① スタート画面の「ログイン」ボタンをタッチしてログイン画面を開きます。
- ② 店舗を選択します。「掛川スイミング/ケイフィット」を選択してください。
- ③ 会員番号を入力します。(会員番号は会員カードに記載しています)
- ④ パスワードを入力します。

※初めて利用する場合のパスワードは、利用者様の生年月日が設定されています。

- 例) 生年月日が2010年1月1日の場合、パスワードは "20100101" となります。
- 5 ②、③、④を設定して最後に「ログイン」ボタンを押すとマイページが開きます。
- ⑥ 目的に合わせて、「振替」または、「欠席届け」ボタンを押してください。

※マイページが開けない場合は、パスワード(生年月日)に誤りがある可能性がありますので その場合はフロントまでお問い合わせください。

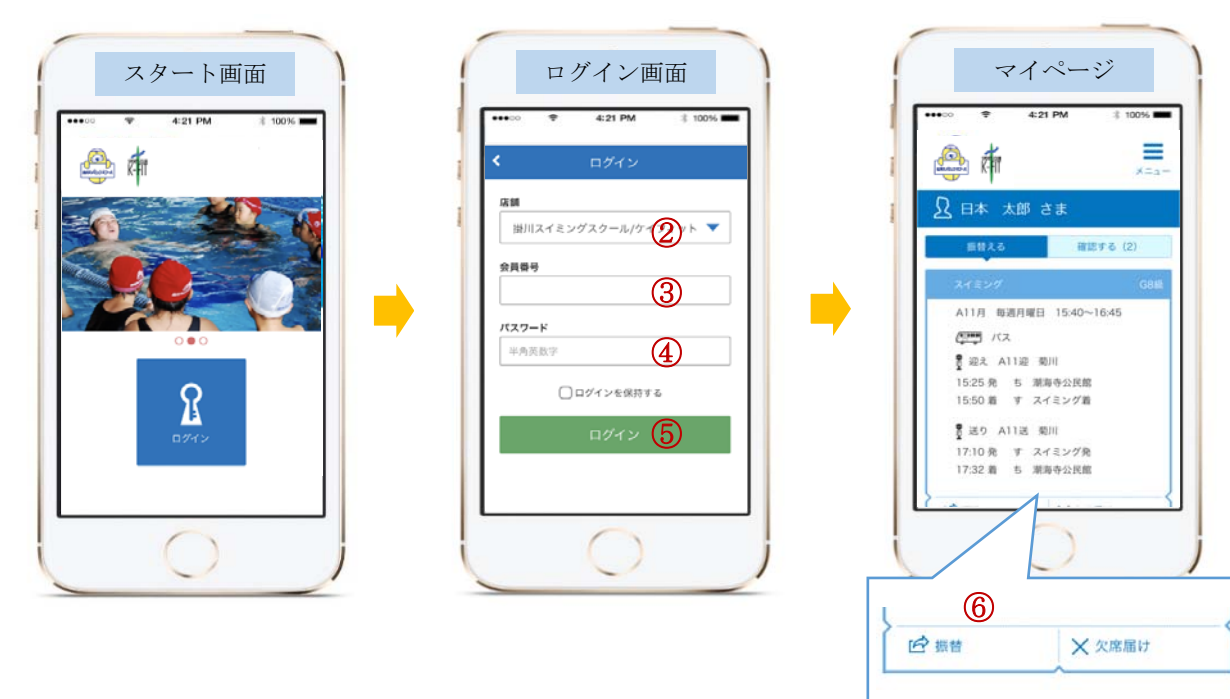

### 3. WEB振替アプリでできること

#### <スクールの振替申込み・バス乗車変更申込>

以下の画面が展開されますので画面に従い振替を行ってください。

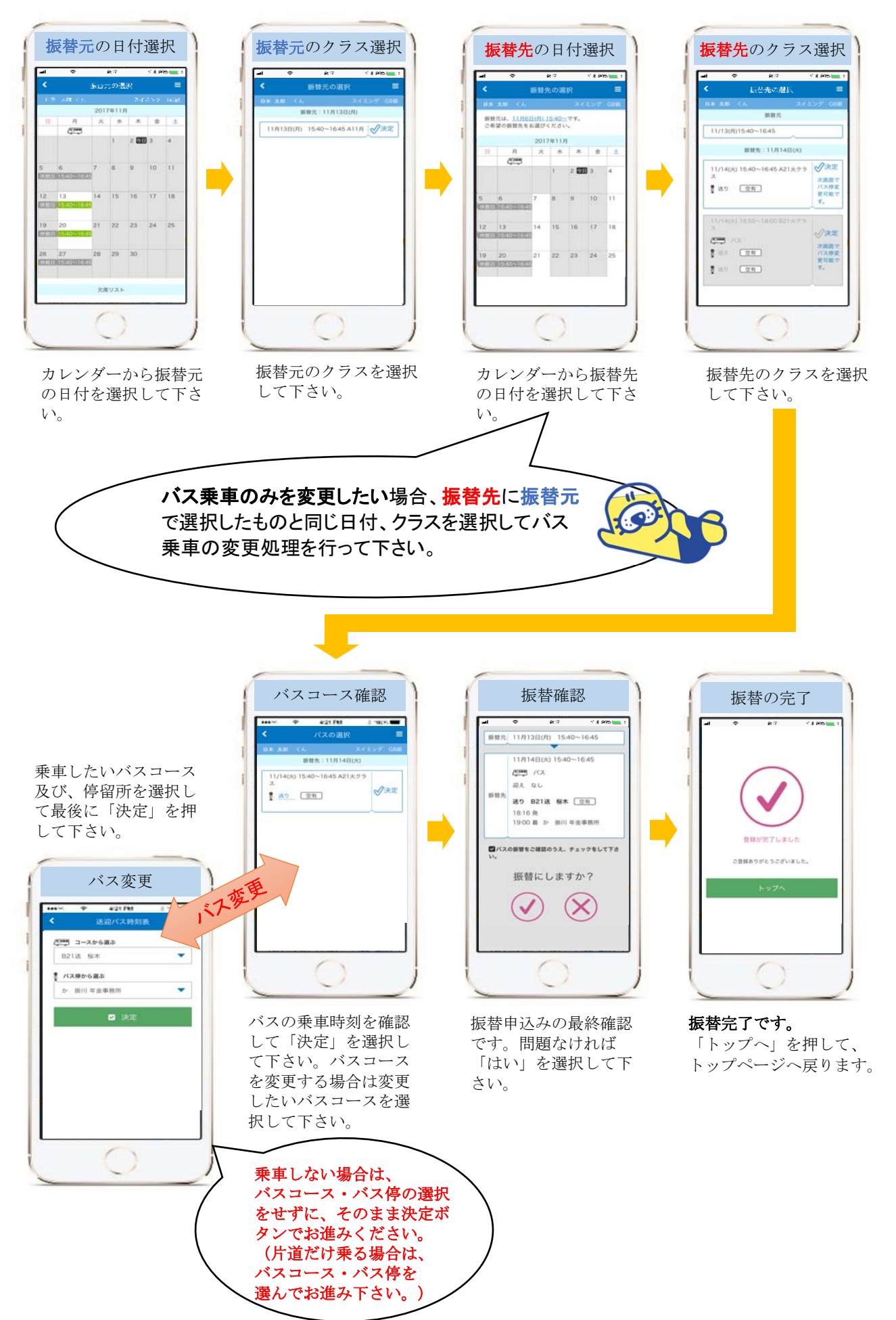

2

#### **くスクールの欠席申込み>** 振替先の日程が決まっていない場合には、以下の欠席申込みを行ってください。

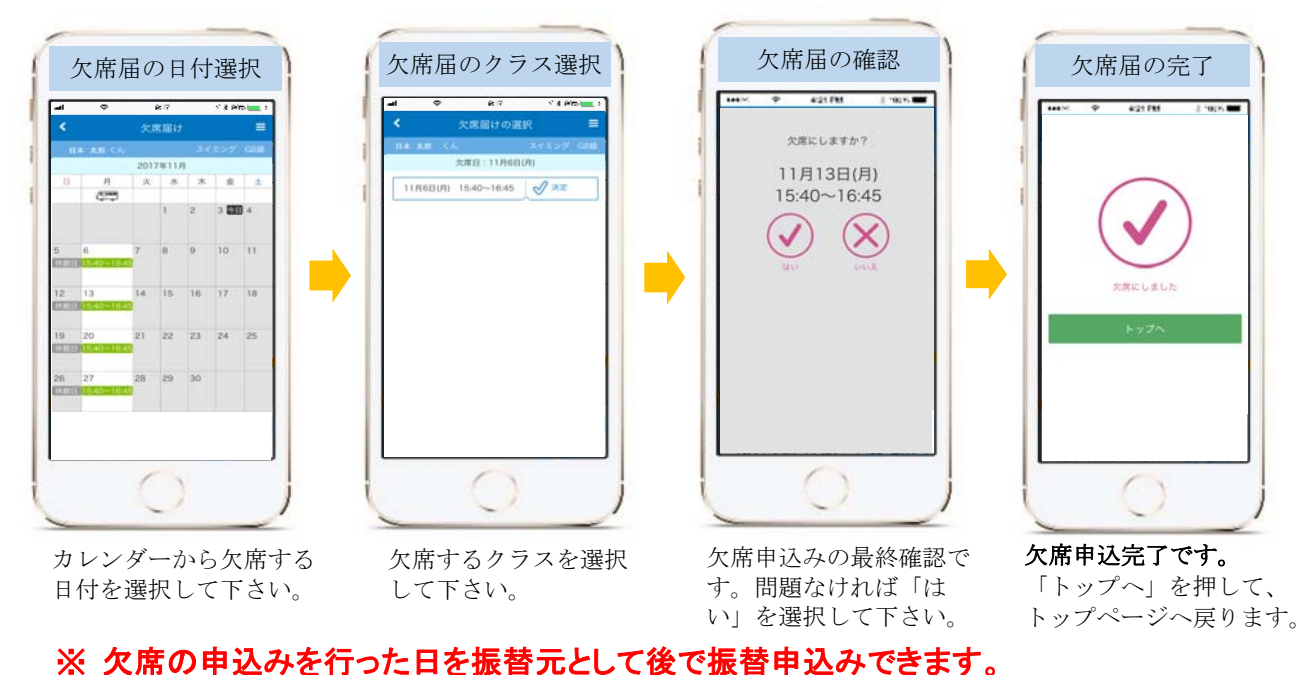

#### <振替・欠席の申込み状況の確認・申込みのキャンセル>

振替・欠席の申込み状況を確認したいときはトップページの「確認する」ボタンを押してください。 それぞれの申込み状況が一覧で確認できます。(バスを含む) また、申込されている振替・欠席に対して、申込みのキャンセルを行うことができます。 それぞれキャンセルをしたい場合は「キャンセル」ボタンを押してキャンセル処理を行ってください。

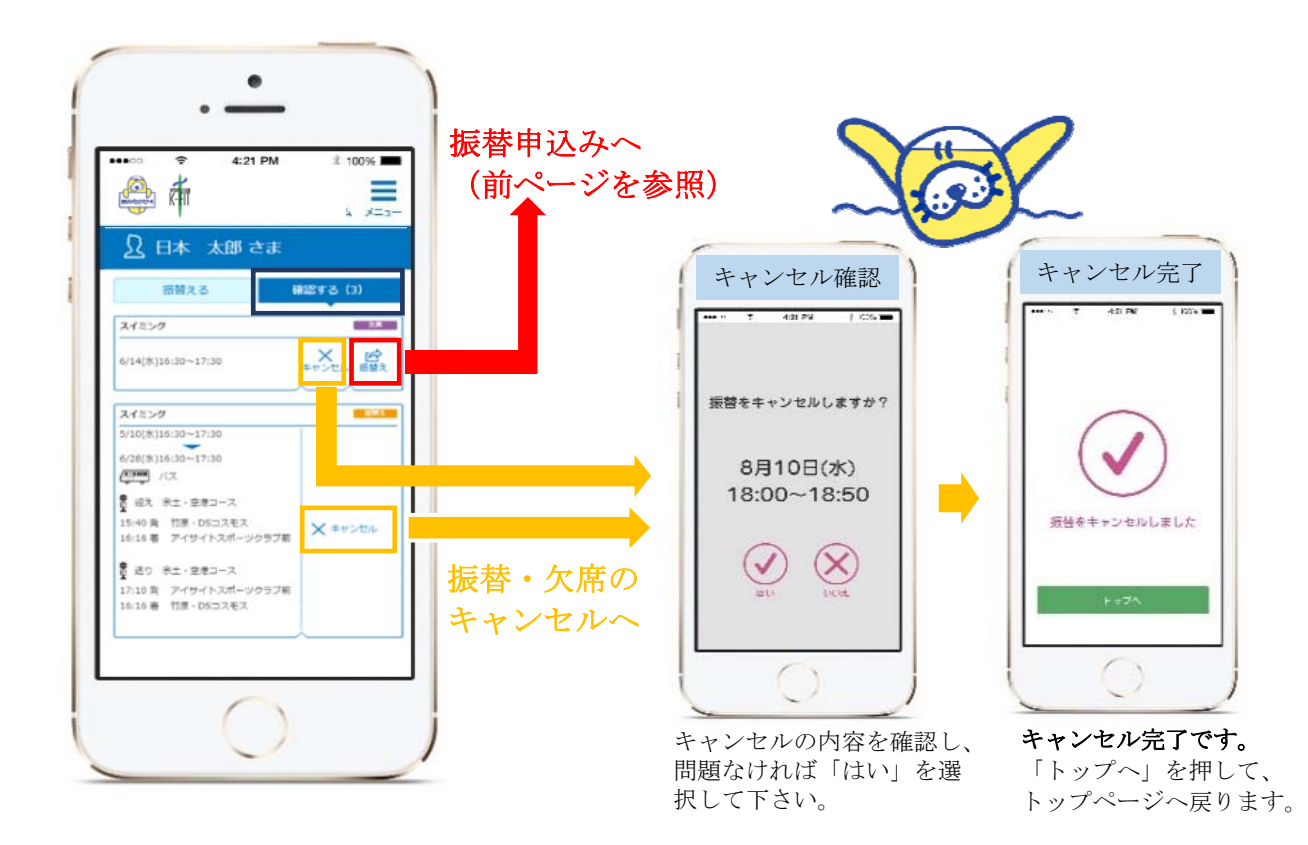

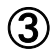

#### 4. 振替・欠席の申込みのルール

当スイミングスクールの振替・欠席は、以下のルールにて実施されます。

- 振替可能な期間は、当月と翌月の2ヶ月間になります。前月と翌々月にはできません。
- 振替申込みは振替希望日の前日23時までに行って下さい。
- お休みを何回されても、振替できるのは月に1回のお休みだけです。
- 振替をしても出席数には入りません。
- ベビークラスはWEB振替ができません。
- 新入会の方は、レッスン開始日翌日以降より申込みが可能になります。
- 欠席申込みは欠席日の当日23時までに行って下さい。
- 欠席当日23時までに欠席入力がなかった場合、その日の分の振替授業はできませんので 必ず当日中に欠席入力をしてください。
- <u>2回以上続けてお休みする場合のみ、WEB入力後に欠席理由をご連絡ください。</u>
- <u>台風等災害でやむを得ず休ませて頂く場合、振替授業は致しません。</u> よって、WEB入力もできませんのでご了承ください。
- テスト期間中の振替入力・バス停変更入力はできません。(お電話でも受付不可です)
- コース変更をされた方は、コース変更月にならないと欠席・振替入力が出来ませんのでご了承ください。

**(4**)

振替できるのは在籍期間中となります。スクール退会後は受講できません。

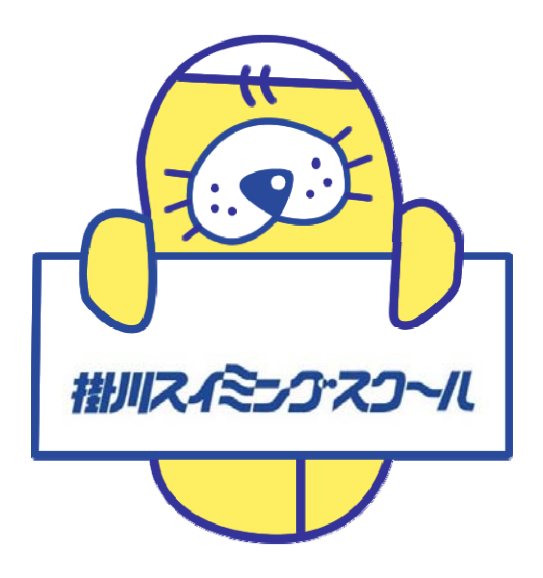